## Instrukcja instalacji dodatku

## UWAGA !!!

Niniejsza aktualizacja dotyczy **WYŁĄCZNIE** urządzeń NavRoad, na których jednocześnie zainstalowany jest program **NavRoad map** oraz **AutoMapa**.

Dodatek usuwa błąd uniemożliwiający uruchomienie programów przyciskiem **Nawigacja** w głównym menu urządzenia.

1. Pobierz plik archiwum i wypakuj plik **Selector\_all.cab** na kartę pamięci, na której są obie mapy.

- 2. Gdy karta jest w urządzeniu, uruchom w nim eksplorator plików.
- 3. Wybierz folder karty SD **SDMMC** stukając dwukrotnie ikonkę, jak na ilustracji poniżej. File Edit View <u>G</u>o 4 4 XV × ø. Address My Device -Application Documents FileBox Network **Program Files** Mγ Data and Settings Documents -SDMMC Control Panel
- 4. Uruchom plik instalacyjny stukając dwukrotnie w ikonkę.

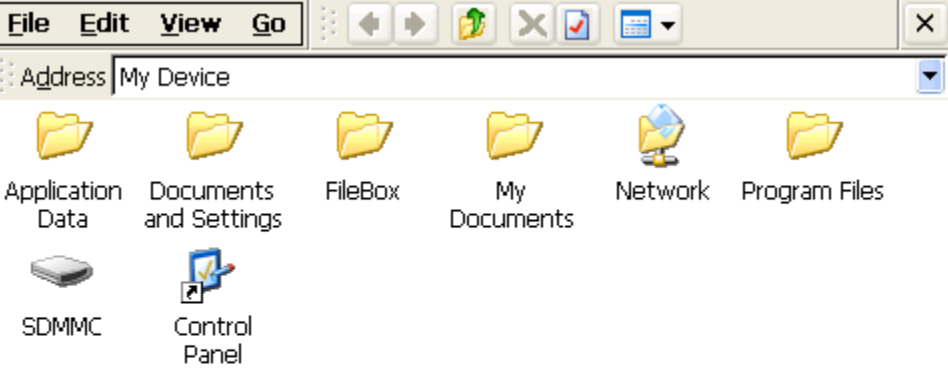

5. Jeżeli pojawi się pytanie o reinstalację Selectora, stuknij przycisk OK aby zatwierdzić reinstalację.

| <u>F</u> ile <u>E</u> dit | <u>View Go</u>                                                                  | × |
|---------------------------|---------------------------------------------------------------------------------|---|
| Address \S                | MMC<br>Installing NavRoad Selector                                              | • |
| AutoMapa<br>EV            | Installing NavRoad Selector  Already Installed OK × NavRoad Selector is already |   |
|                           | installed. Re-install?                                                          |   |

6. Stuknij **OK** w okienku wyboru folderu instalacji jak na ilustracji poniżej.

| E   | <u>File E</u> dit <u>V</u> iew <u>Go</u> 🛛 🔷 🔶 돈 🛣 🎹 🗸                | r     | ×             |
|-----|-----------------------------------------------------------------------|-------|---------------|
| []{ | Install NavRoad Selector 🗈 🕋 🧱 🏢                                      | ок    | ×             |
| A   |                                                                       |       | _             |
|     | <ul> <li>Automapa 20</li> <li>NavRoadMap</li> <li>Selector</li> </ul> |       |               |
|     | Selector all cab                                                      |       |               |
|     | Input Panel                                                           |       |               |
|     | Name: (Install Here) Type: Tab q w e r                                | tyuio | ▼ = -<br>[]]q |
|     | Shift Z X C                                                           |       |               |
|     | ICtilaŭ  *   \                                                        | 4     | ↑   ←   →     |

7. Jeżeli pojawi się pytanie o zastąpienie istniejących plików, stuknij przycisk **Yes to All** aby potwierdzić zastąpienie istniejących plików i rozpocząć instalację.

| File Edit Yiew Go                                                                                    | ×      |
|----------------------------------------------------------------------------------------------------|--------|
|                                                                                                    | •      |
| nfirm File Replace                                                                                   |        |
| Vould you like to replace the existing file "\SDMMC\navroadmaps.lnk"<br>modified on 01/26/2009 11:37 |        |
| /ith this one?<br>modified on 01/01/2006 14:00                                                       |        |
| Yes To <u>A</u> ll <u>No</u> No To All                                                               | Cancel |
|                                                                                                    |        |

- 8. Instalacja rozpoczyna się, jej przebieg pokazuje pasek postępu.
- 9. Po zakończeniu instalacji zamknij Eksploratora plików.